## **Parent Schoology Account Creation**

1. Go to <u>https://app.schoology.com/register.php</u> and click the Parent option.

| S schoology |                                             |  |
|-------------|---------------------------------------------|--|
|             | Sign up for Schoology<br>Instructor Student |  |

2. Enter the Parent Access Code provided by the school teacher, administrator, or distric office.

| (S) schoology |                                         |
|---------------|-----------------------------------------|
|               |                                         |
|               | Sign up for Schoology Back Addasse Code |
|               | Continue                                |
|               |                                         |

3. Enter information such as First and Last name, Email address and Password. Be sure to confirm the Password and check the box for Schoology updates if you prefer them. Cick Register.

| Sign up for  | Schoology                  |                               | Back  |
|--------------|----------------------------|-------------------------------|-------|
|              | 78NH-56P                   | 7-2N2Y                        |       |
| First Name   |                            | Last Name                     |       |
| Email or U   | sername                    |                               |       |
| Password     |                            |                               |       |
| Confirm Pa   | issword                    |                               |       |
| Receive peri | odic Schoolog              | y updates                     |       |
| Register     | By clicking<br>Policy & Te | Register, you agree to our Pr | ivacy |

4. To view your student's information, such as attendance, grades, and updates, click the dropdown by your name and select your student's account. If you need to add another student, you can do so from this dropdown as well, but you will need their Parent Access Code.

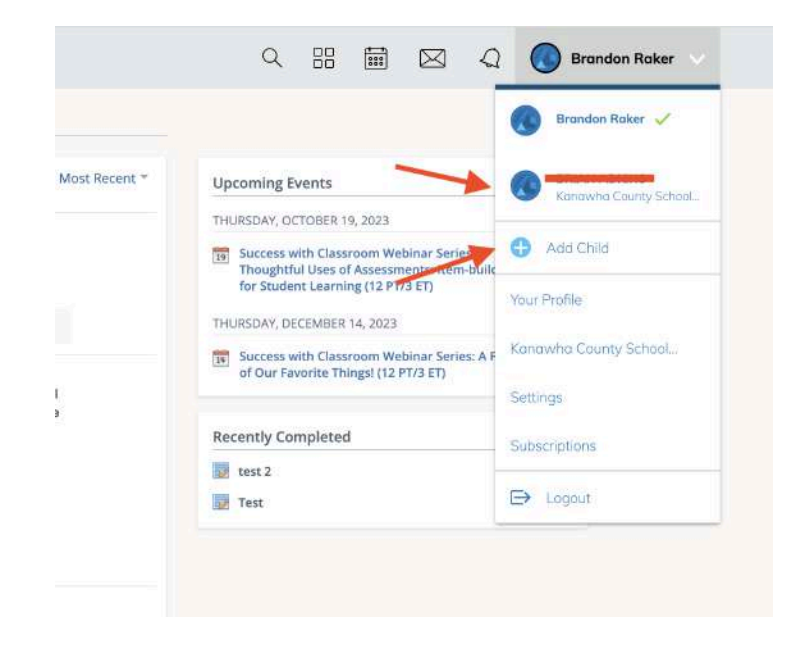

5. To see the grades for specific classes, you will need to select the class from the **Courses** tab.